## How to use the Microsoft Remote Desktop Application for a WSU Tech Computer Session

You can login to a WSU Tech computer session by using the Microsoft Remote Desktop Connection application that is built into every Microsoft Windows Computer and available for download on Apple and Android devices.

1. On Windows 10 Computers find the Remote Desktop Connection application by typing the word "**remote**" in the Search Windows box:

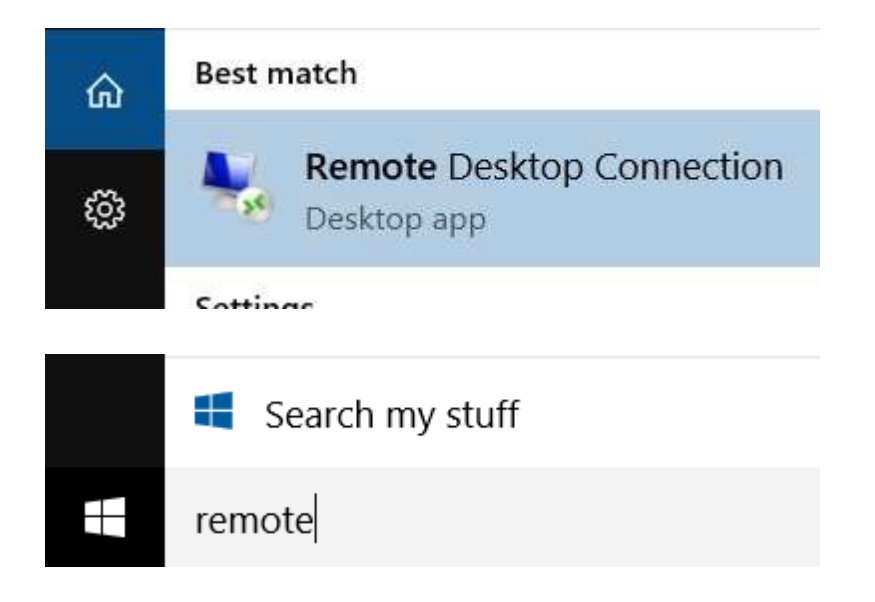

2. After clicking on Remote Desktop Connection, enter **ts.wsutech.edu** in the box then click Connect:

| 😼 Remote          | Desktop Connection               |         |              | x   |
|-------------------|----------------------------------|---------|--------------|-----|
|                   | Remote Desktop<br>Connection     |         |              |     |
| <u>C</u> omputer: | ts.wsutech.edu                   | ¥       | ]            |     |
| User name:        | None specified                   |         |              |     |
| You will be as    | sked for credentials when you co | nnect.  |              |     |
| Show O            | ptions                           | Connect | ] <u>H</u> e | elp |

WSU Tech IT Department

 You may be prompted to trust the remote connection, make sure the name is **ts.wsutech.edu** before clicking "connect". You may choose to select the highlighted box to make future connections trusted automatically.

|                   |                                              |                                      | Remote Desktop Connection   |          |  |  |  |
|-------------------|----------------------------------------------|--------------------------------------|-----------------------------|----------|--|--|--|
|                   | you trust this rem                           | ote connection?                      |                             |          |  |  |  |
| remote<br>outer b | e connection could ha<br>before you connect. | rm your local or remote computer. Ma | ike sure that you trust the | e remote |  |  |  |
| לי                | Туре:                                        | Remote Desktop Connection            |                             |          |  |  |  |
|                   | Remote computer:                             | ts.wsutech.edu                       |                             |          |  |  |  |
| Don't a           | sk me again for conne                        | ctions to this computer              |                             |          |  |  |  |
| Show              | Details                                      |                                      | Connect                     | Cancel   |  |  |  |

4. Login to your session with your WSUTech email address

and password like this:

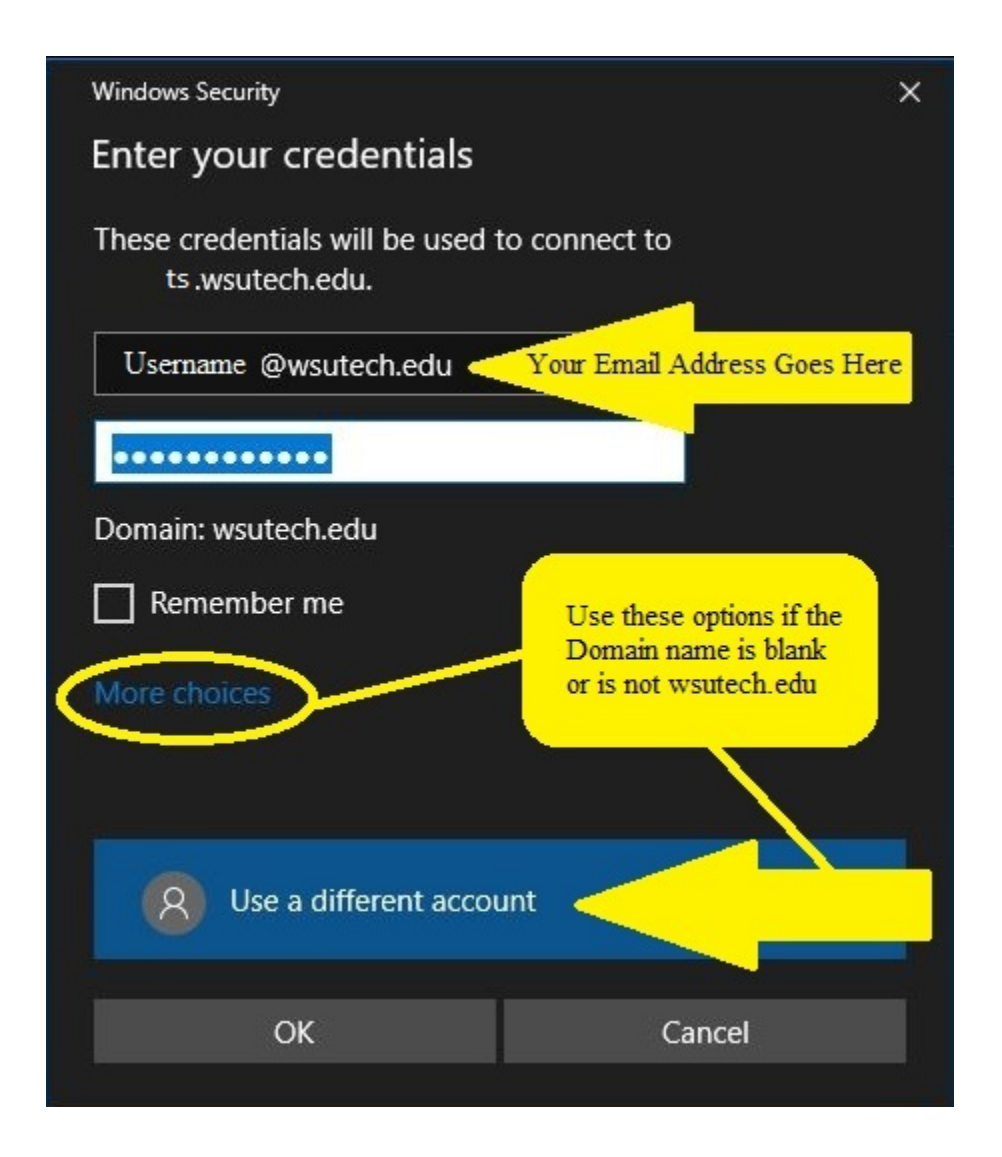

Note: If the domain name is blank or incorrect, you may need to specify it. To achieve this click the "more choices" link and then "use a different account" button. Enter your Email address and password to continue.

## 5. You should see the Security Notice Banner:

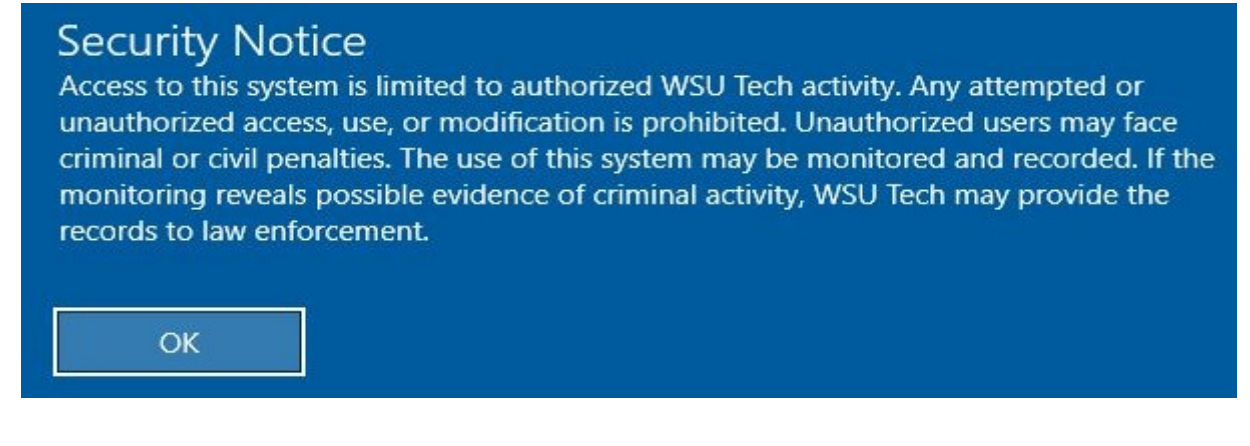

Read it – Then click OK to continue to your remote session.

## For Android and iPad Users use the Microsoft Remote Desktop App from the App Store:

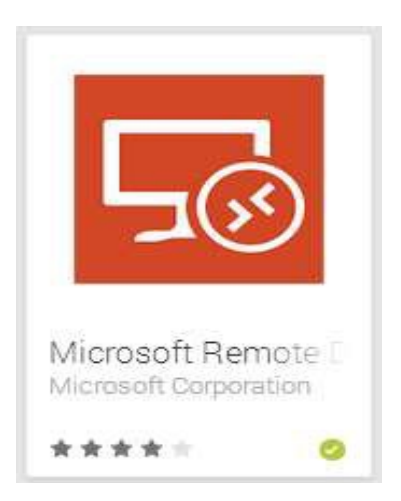

\*Note: If you're using Remote Desktop from off campus your speed may be limited by your Internet connection. Video or fast animation should not be used with remote desktop connect.